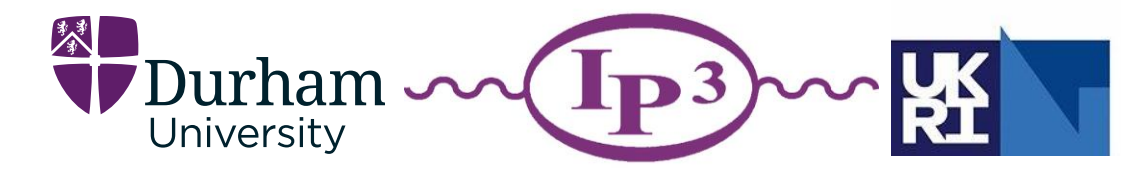

Science and Technology Facilities Council

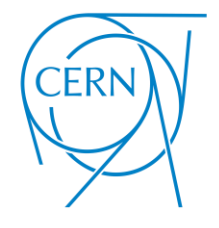

HEPData (<u>hepdata.net</u>)

## Love Data Week 2025 Ghent University

Graeme Watt – Project Manager/Lead

Jordan Byers – Research Software Engineer (Me)

### What is **HEPData**?

- HEPdata (High Energy Physics) is an online openaccess repository for tabular high-level data, containing more than 10K HEP publications (130K data tables)
- Funded by the UK STFC (Science & Technology Facilities Council, based in the IPPP (Institute for Particle Physics Phenomenology) at Durham University
- We apply the **FAIR** principles (Findable, Accessible, Interoperable, Reusable)
- Infrastructure provided by CERN IT, with support from CERN SIS

Website: <u>https://hepdata.net</u>

Docs: <u>https://hepdata.readthedocs.io/en/latest/</u>

GitHub: https://github.com/HEPData/

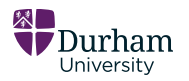

## **HEPData - A Brief History**

- Started life in the 70s
- Web interface introduced in the early 90s
- Hosted at hepdata.cedar.ac.uk, until a 2017 redevelopment
- Hepdata.net launching in 2017 in its current iteration

#### Appendix D : SLAC P. of on the terminal. Note the -HEPDATA/CERNVM Appendix D : SLAC Propriet Real the SLAC preprint database and the Nor a south for papers with the words ANOMALOUS PROTON : showed by a list of the retrieved records. WEAD T ANDMALOUS AND T PHOTON nerals & Record(s) mater Command ( or Nalp or Quit ) AP INT ANTIALISTICS AND FIRAL STATE INTERACTIONS IN .... DESIGNATION & & DESIGNATION . LIFT minepetta, F Saillet, J.F Mandallis, G. - THE BART - CERS - Lassanne U - Bart U -CERS-TE-\$090/65 188 1337774 nafet. Jan 1965 0454 ANOMALEUS PROTON INTERACTION Dirus, D.& Tate, Serres Teras E - CEAN Phys Lett 1555:125 runs ashes and here 10120 1020 17 81 115 INF:080121 11.4C-PUB-1017 INF. 1418421 PPPRAR./DPat A STOT OF DELETITE PROTOFRODUCTION OF HYPERONS AND Des 1965 ATTENDED IN THE RANCE OF 20-OaV TO 70-CaV BRANCE FOR ANOMALOUS BIRGLE PROTON PRODUCTION OF THE Bartha, C. Burka, S.L. Estamant, P. Sathington H. SLAC - MIT, L&S - Washington U., Santtla ( ATT Are information/date from this paper is evailable in the anis MarTIN database OTIT, Select Option 2 , then Phone Bar Late 14-685 1986 \*Title changed in journal\* Find \$20-03 + \$22 -Bacond 2-SLAC-708-3815 138:14(0400 777654 Astas, 2 Atkinson, # Sailey, 8 Ball, A.B et al. 085/08/12.1 Bun 2 - DES - Scale Polytechnique, LPWEE - Glangow U Oct 1985 Lancaster 2 - Anochester U - Orway, LPHIE SEARCE FOR ANOMALOUS SINGLE PROTON PRODUCTION AT 787 Faris, Caris Univ 97, LPHEE - Paris, Univ VII, LPHE Wilson, Robert J. Rotterford SLAC. Rec1.7099 \$198:109,1002 Invited talk given at Annual Mtg of Div of Particles and Fis -- Barrent of the 175, Eugene, CR, Aug 12-18, 1985 CRU D 80 209 -Becord 1 Sec. IR#: 718050 Print 03 0834 WESTFIELD COLL INSISSAN Arr 1985 THE GLUEBALL CANDIDATE LOTA(1643), ANUMALINE WARD DESCRIPTION AND RECEPTION OF STPERONS IN THE FRAMEWORK OF THE QUARK FERTOR RODEL THE PROTON DECAYS Firjat. 71.7 Eistener, E.P. Williams Batar film Wastfield Coll. CD2 - Serpukhow, IFTE. Phys. Rev. 529 : 1035,18 Seit Phys. Cid: 307, 1981 f formand ( or Salp or Quit )

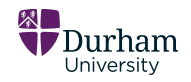

https://cds.cern.ch/record/184048/files/CM-P00063894.pdf

#### A copy of the user guide from 1987!

#### **HEPData - Homepage**

#### Currently at nearly 10.5k publications

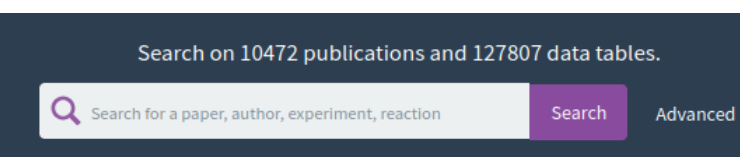

#### Submissions pear year 2017-2023

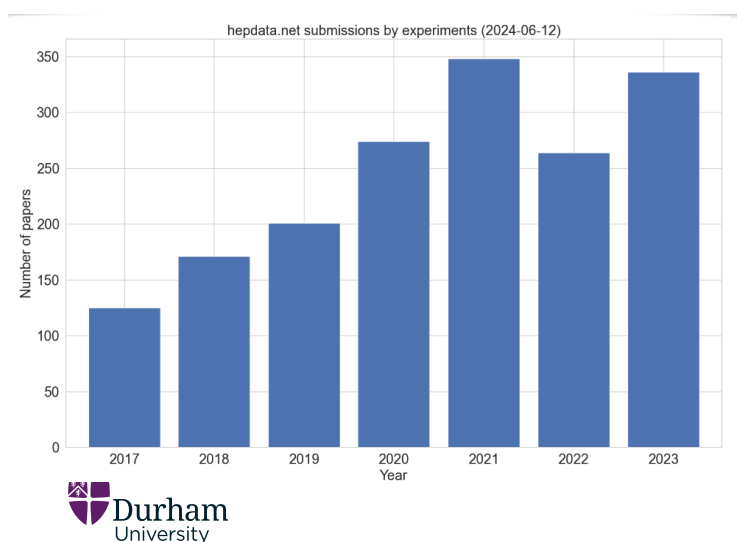

|                                                                                                    |                                                                                                    | ❶ About  ❶ Submission Help                                                                                                    |
|----------------------------------------------------------------------------------------------------|----------------------------------------------------------------------------------------------------|----------------------------------------------------------------------------------------------------|
| R                                                                                                    | Provident Provident Action Provided High-Energy Physics da                                                                                                    | ta                                                                                                    |
| Q. s.                                                                                                    | Search on 10472 publications and 127807 data tables.<br>arch for a paper, author, experiment, reaction Search Adva<br>reaction P P-> LQ LQ X, title has "photon collisions", collaboration is LHCf or D | nnced<br>0.                                                                                                    |
|                                                                                                    | Data from the LHC                                                                                                    |                                                                                                    |
| ATLAS<br>View Data                                                                                                    | ALICE CMS<br>Vew Data                                                                                                    | LHCb<br>View Data                                                                                                    |
|                                                                                                    | Recently Updated Submissions - View all                                                                                                    |                                                                                                    |
| Search for a heavy pseudoscalar Higgs boson<br>decaying to a 125 GeV Higgs boson and a Z boson in<br>final states with two tau and two light leptons in<br>proton-proton collisions at $\sqrt{s}$ = 13 TeV | Measurements of Higgs boson production cross<br>section in the four-lepton final state in proton-proton<br>collisions at $\sqrt{s}$ = 13.6 TeV<br>The COUS collaboration                                | Shining Light on the Dark Sector: Search for Axion-<br>like Particles and Other New Physics in Photonic Final<br>States with FASER |
| The CMS collaboration CMS-HIG-22-004                                                                                                    | <br>CMS-HIG-24-013                                                                                                    | <br>CERN-EP-2024-262                                                                                                    |

Oupdated 2025-01-28 Q Published on 2025-01-21

O Updated 2025-01-28 Published on 2025-01-24 O Updated 2025-01-23 Published on 2024-10-14

#### **HEPData - Data**

| REPData Queuro HEPOlea Search                                                                                                    |                                                                                                    |                                                                     |                                |                                            |                                                                                     |                                                                                                    |  |  |  |
|----------------------------------------------------------------------------------------------------|----------------------------------------------------------------------------------------------------|---------------------------------------------------------------------|--------------------------------|--------------------------------------------|-------------------------------------------------------------------------------------|----------------------------------------------------------------------------------------------------|--|--|--|
| Q Browne all 🖉 Chekhovsky, Vladimir et al.                                                                                                    |                                                                                                    |                                                                     |                                |                                            |                                                                                     |                                                                                                    |  |  |  |
| Clear Publication Information Search for a heavy pseudoscalar Higgs boson decaying to a 125 GeV Higgs boson and a Z boson in final states with two tau and two light leptons in                                                                                                    | ▲ Download All -                                                                                                    | Figure 4a 10.17182/ht<br>License: <u>CC0</u><br>Data from Figure 4a | epdata.155428.v3/t3            |                                            | Resources https://www.hepdata.net/r 🖉 🏝 🗴                                           |                                                                                                    |  |  |  |
| proton-proton collisions at $\sqrt{s} = 13 \text{ TeV}$ The CMS collaboration Costrobody Valentini, Hayneptyna, Kam, Malarrela, Maternia, Tumayan, Armen, Adam, Wolfgang, Andrefener, Janim Waitr, Benard, Lina, Bengauer, Thomas, Chatterpe, Suman, Damanakin, Konstantinos C454-HI0-22-004, 2023. https://doi.org/10.17182/hepdata.155628                                                                                                    | Figure 4a<br>Data tem Report &<br>18.17833/mpicture.355501%1/01<br>Exclusion Initing on gAlendaction.<br>Figure 4b<br>Data tem Deport Bi<br>18.17833/mpicture.35550581/02<br>Exclusion Initin on ggAlendaction. | >                                                                   | Exclusion limits on ggA        | production.                                |                                                                                     | 14 <b>CMS</b> (38 b° (37 trV)<br>5 12 <b>1 1 1 1 1 1 1 1 1 1</b>                                                                                                    |  |  |  |
| Abstract (deta abstract)<br>Assert the a heavy $CP$ odd Higgs boson, A, decaying into a 135 GeV Higgs boson h and a Z boson is presented. The<br>hobors in identifiest with decay into a pair of tau ingions, while the Z boson is identified via its decay to a pair of<br>electrons or mount. The search target production of the A boson via the giune giuno factors process, $g_{i} = A$ , and<br>now an anotation with hotorine quarks, BAA the matrix scale as a data pair of the CM I LEV with the<br>CM I LEV $A$ and $A$ and     | Fig5-a.bt_95% expected<br>Example continue<br>10.17182/mpdfma.15588.41/13<br>Example decarging<br>Fig5-a.bt_68% expected<br>Example forsition                                                                   | >                                                                   | cmenergies<br>\$ 13000         |                                            | observables<br>( • cis                                                              | 0.0 400 500 600 700 1000<br>m <sub>k</sub> (GeV)<br>reactions<br>● P → A20 H655 → LEPTON - LEPTON - TAU- TAU-                                                                                                    |  |  |  |
| herm 0.046 (8.000) pbs 1.302.07 Trigo for the $q_2 \rightarrow A$ process and thom 0.053 (8.000) pbs to 7.9 (8.1) pbs to the $A_2 \rightarrow A$ process in the reduction of the second set of the second set of th | 18.11/10/mpdata.15562kvl/t4<br>Example dostrution<br>Frig5-a.1xt_95% observed<br>Example location<br>18.11/10/mpdata.15562kvl/t6<br>fearmere description                                                        | >                                                                   | Limit<br>SQRT(S)<br>LUMINOSITY | Observed<br>13 TeV<br>138 fb <sup>-1</sup> | Expected                                                                            | Visualize                                                                                                    |  |  |  |
|                                                                                                    | Fig5-a.txt_68% observed<br>Example leaster<br>1110/median135628.st/r5<br>Example description                                                                                                    | >                                                                   | 225.0<br>250.0<br>275.0        | 0.543<br>1.015<br>0.781                    | 0.755 120 140 140 120 140<br>0.741 120 140 120 146<br>0.646 120 146 120 146         |                                                                                                    |  |  |  |
|                                                                                                    | Fig5-a.txt_Best fit<br>Example location<br>10.1118/hepdata.15628-1/17<br>Example description                                                                                                    | >                                                                   | 300.0<br>325.0<br>350.0        | 0.417<br>0.416<br>0.464                    | 0.581 2000 1000 2000 2000<br>0.453 2000 2000 2000 2000<br>0.355 2000 2000 2000 2000 | sin dia dia dia dia dia dia dia dia dia dia                                                                                                    |  |  |  |
|                                                                                                    | Fig3-b.0x(_95% expected<br>bample location<br>10.17182/expediml.35582k.4/ml<br>bample description                                                                                                    | >                                                                   | 375.0<br>400.0<br>450.0        | 0.333<br>0.375<br>0.338                    | 0.311 288 148 288 148<br>0.276 288 148 288 148<br>0.209 288 148 288 148             | Deselect variables or hide different error bars by clicking on them.                                                                                                    |  |  |  |
|                                                                                                    | Fig3-D.DXC_68% expected<br>Bample location<br>In 17182/repdata.155628.v1/r8<br>Bample description                                                                                                    | >                                                                   | 500.0<br>600.0<br>700.0        | 0.144 0.091 0.063                          | 0.177 2000 144 2020 144<br>0.118 2020 144 2020 144<br>0.086 2020 144 2020 144       | Leaver 35% CL limit on tan(beta) in the MREFT125 MS5M scenario.<br>Universitient of the state of the state of the MREFT125 MS5M scenario.<br>Leaver 35% CL limit on tan(beta) in the MREFT125 MS5M scenario.<br>Summer dense |  |  |  |
|                                                                                                    | Fig5-b.txt_95% observed<br>Dample location<br>10.1782/Mepdias.155838.v1/10<br>Example description                                                                                                    | >                                                                   | 800.0<br>900.0<br>1000.0       | 0.06                                       | 0.075 2007 144 2009 144<br>0.062 2007 144 2009 144<br>0.06 2007 144 2009 144        |                                                                                                    |  |  |  |

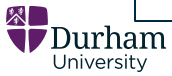

### **HEPData - Data**

- Citable (DOIs)
  - o Submissions
  - o Data tables
- Downloadable
  - Different formats
- Versioned

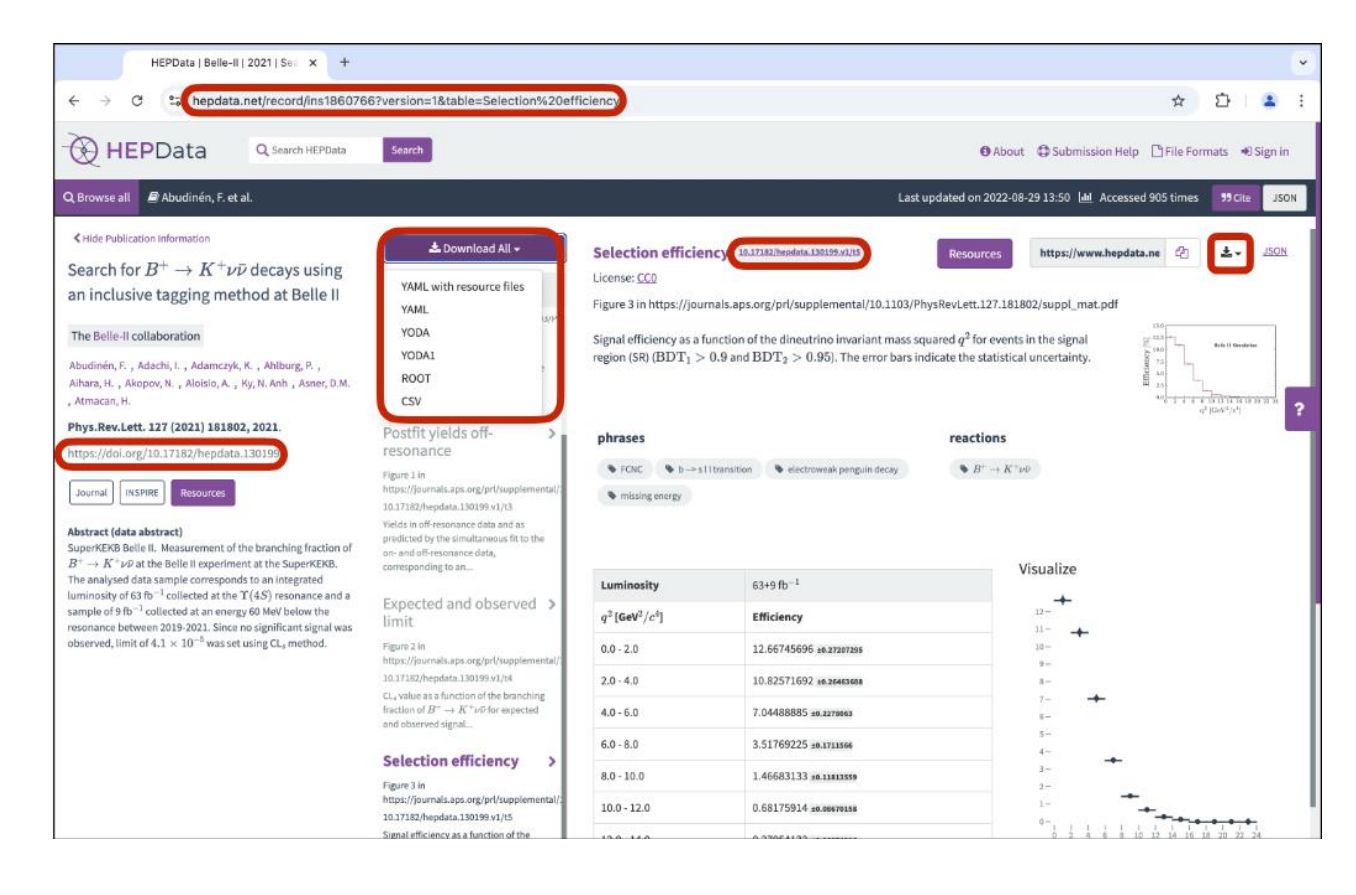

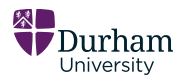

## HEPData – Data (Submission)

#### Submission information:

- Title •
- Experiment
- Authors •
- Publication •
- DOI ۲
- **INSPIREHEP** Link •
- **Resource Files** •
- Abstract •

#### 🗐 Chekhovsky, Vladimir et al. Q Browse all

#### Kernel And Antiparties Antiparties Anti

Search for a heavy pseudoscalar Higgs boson decaying to a 125 GeV Higgs boson and a Z boson in final states with two tau and two light leptons in proton-proton collisions at  $\sqrt{s}$  = 13 TeV

#### The CMS collaboration

Chekhovsky, Vladimir, Hayrapetyan, Aram, Makarenko, Vladimir, Tumasyan, Armen, Adam, Wolfgang, Andrejkovic, Janik Walter, Benato, Lisa, Bergauer, Thomas, Chatterjee, Suman, Damanakis, Konstantinos

#### CMS-HIG-22-004, 2025.

https://doi.org/10.17182/hepdata.155628

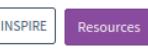

#### Abstract (data abstract)

A search for a heavy CP-odd Higgs boson, A, decaying into a 125 GeV Higgsboson h and a Z boson is presented. The h boson is identified via its decay into a pair of tau leptons, while the Z boson is identified via its decay to a pair of electrons or muons. The search targets production of the A boson via the gluon-gluon fusion process.  $gg \rightarrow A$ , and also in association with bottom quarks,  $b\overline{b}A$ . The analysis uses a data sample collected at the CERN\_LHC with the CMS detector at a proton-proton centreof-mass energy of  $\sqrt{s} = 13$  TeV, corresponding to an integrated luminosity of 138  ${
m fb}^{-1}$ . Constraints are set on the product of the branching fraction for the  ${
m A} 
ightarrow {
m Zh}$ decay and the cross sections of the A production mechanisms. The observed (expected) upper limit at 95\% confidence level ranges from 0.049 (0.060) pb to 1.02 (0.79) pb for the gg ightarrow A process and from 0.053 (0.059) pb to 0.79 (0.61) pb for the bbA process in the probed range of the A boson mass,  $m_{\rm A}$ , from 225 GeV to 1 TeV. The results of the search are used to constrain parameters within the  $M_{
m h\, EFT}^{125}$ benchmark scenario of the minimal supersymmetric extension of the standard model

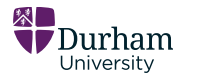

JSON

#### https://www.hepdata.net/record/ins2872775

## HEPData – Data (Data Tables)

A searchable list of the submission figures

- Download link
- Title
- Location
- DOI
- Description

| -                                                                                           |  |
|---------------------------------------------------------------------------------------------|--|
| Ƴ Filter 43 data tables                                                                     |  |
| Figure 4a                                                                                   |  |
| Data from Figure 4a<br>10.17182/hepdata.155628.v1/t1<br>Exclusion limits on ggA production. |  |
| Figure 4b                                                                                   |  |
| Data from Figure 4b<br>10.17182/hepdata.155628.v1/t2<br>Exclusion limits on ggA production. |  |
| Fig5-a.txt_95% expected                                                                     |  |
| Example location<br>10.17182/hepdata.155628.v1/t3<br>Example description                    |  |
| Fig5-a.txt_68% expected                                                                     |  |
| Example location<br>10.17182/hepdata.155628.v1/t4<br>Example description                    |  |
| Fig5-a.txt_95% observed                                                                     |  |
| Example location<br>10.17182/hepdata.155628.v1/t5<br>Example description                    |  |
| Fig5-a.txt_68% observed                                                                     |  |
| Example location<br>10.17182/hepdata.155628.v1/t6                                           |  |
| Example description                                                                         |  |
| Fig5-a.txt_Best fit                                                                         |  |
| Example location<br>10.17182/hepdata.155628.v1/t7                                           |  |

https://www.hepdata.net/record/ins2872775

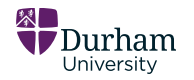

## HEPData – Data (Data Table)

An individual data table:

- Data table information
  - Name, description, license etc.
- DOI
- Resource Links
- Alternate format links
- Visualisations
- Graph Images
- Data Table

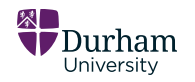

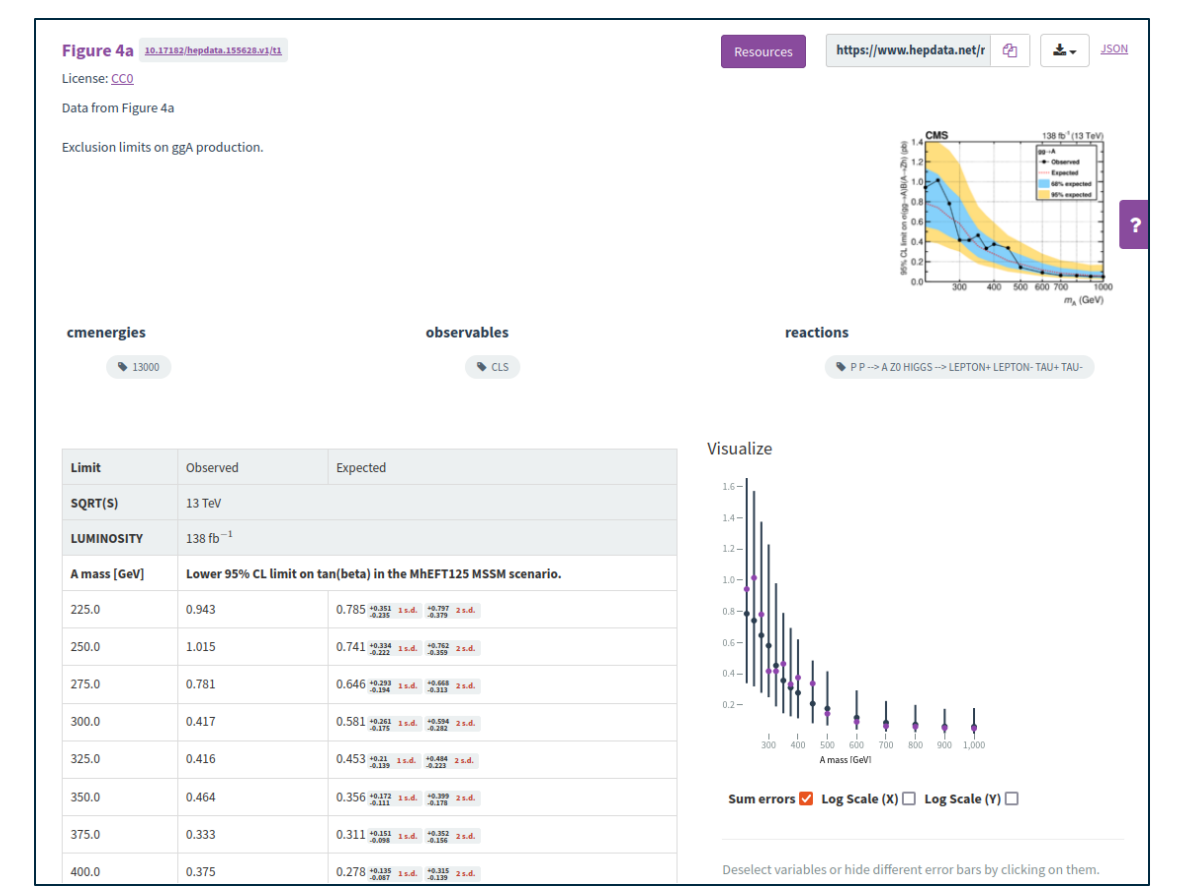

#### https://www.hepdata.net/record/ins2872775

#### **HEPData – Additional Resources**

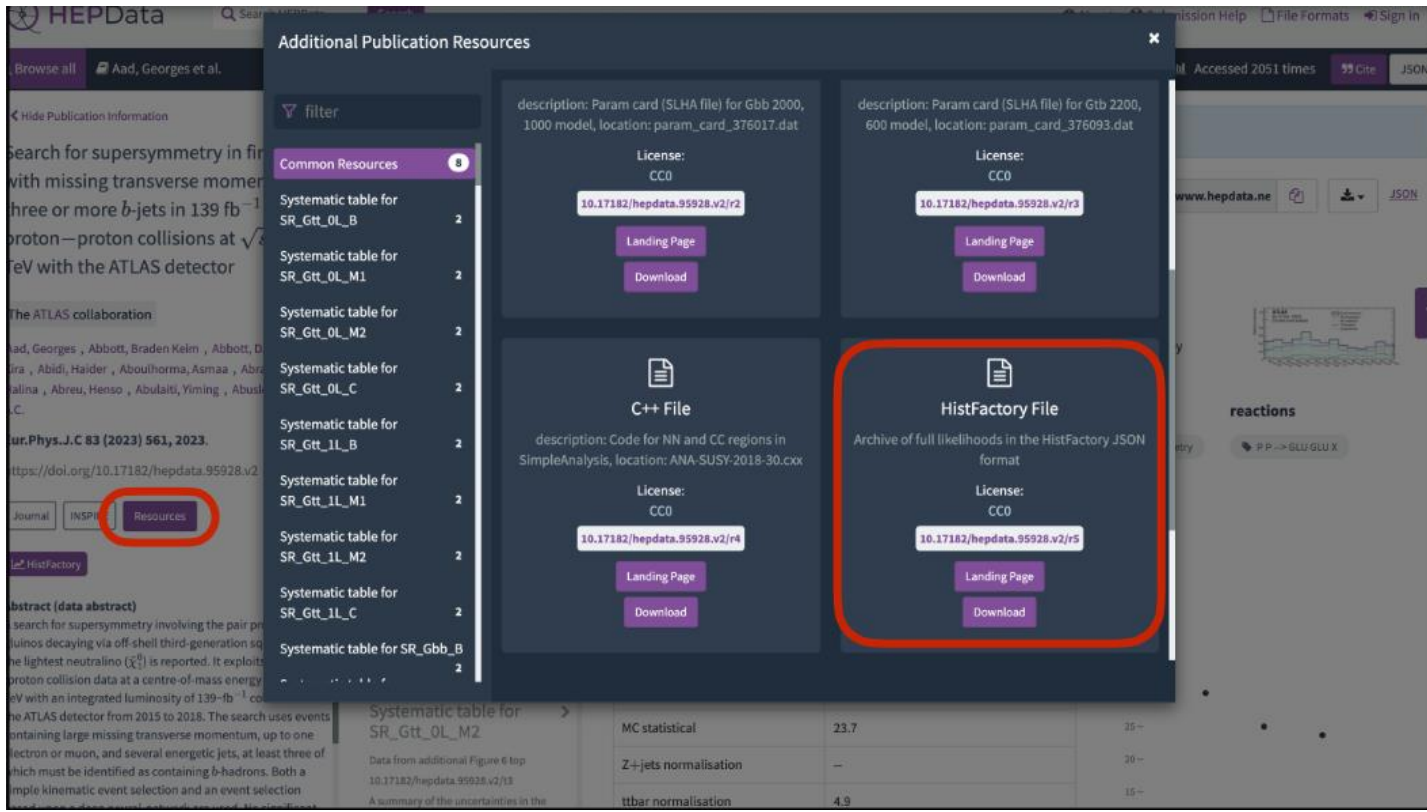

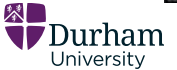

#### **HEPData – Additional Resources**

These can be accessed by clicking the associated *Landing Page* or *Download* buttons.

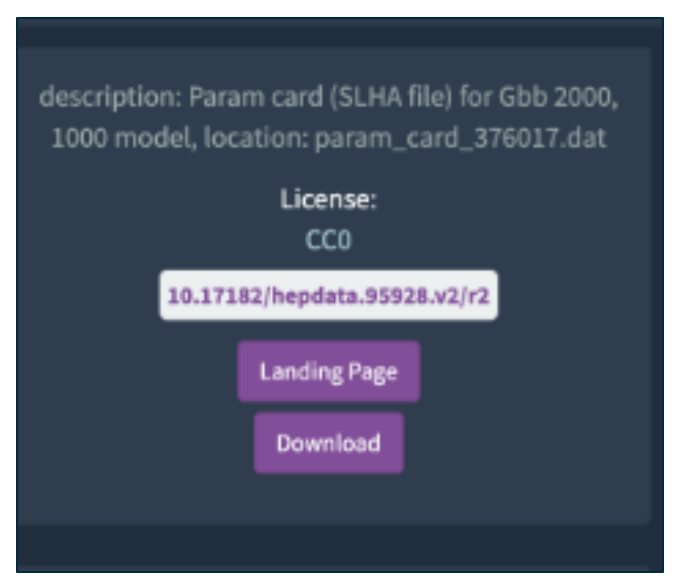

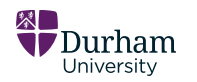

https://hepdata-submission.readthedocs.io/en/latest/analyses.html

### HEPData – Additional Resources (Landing Page)

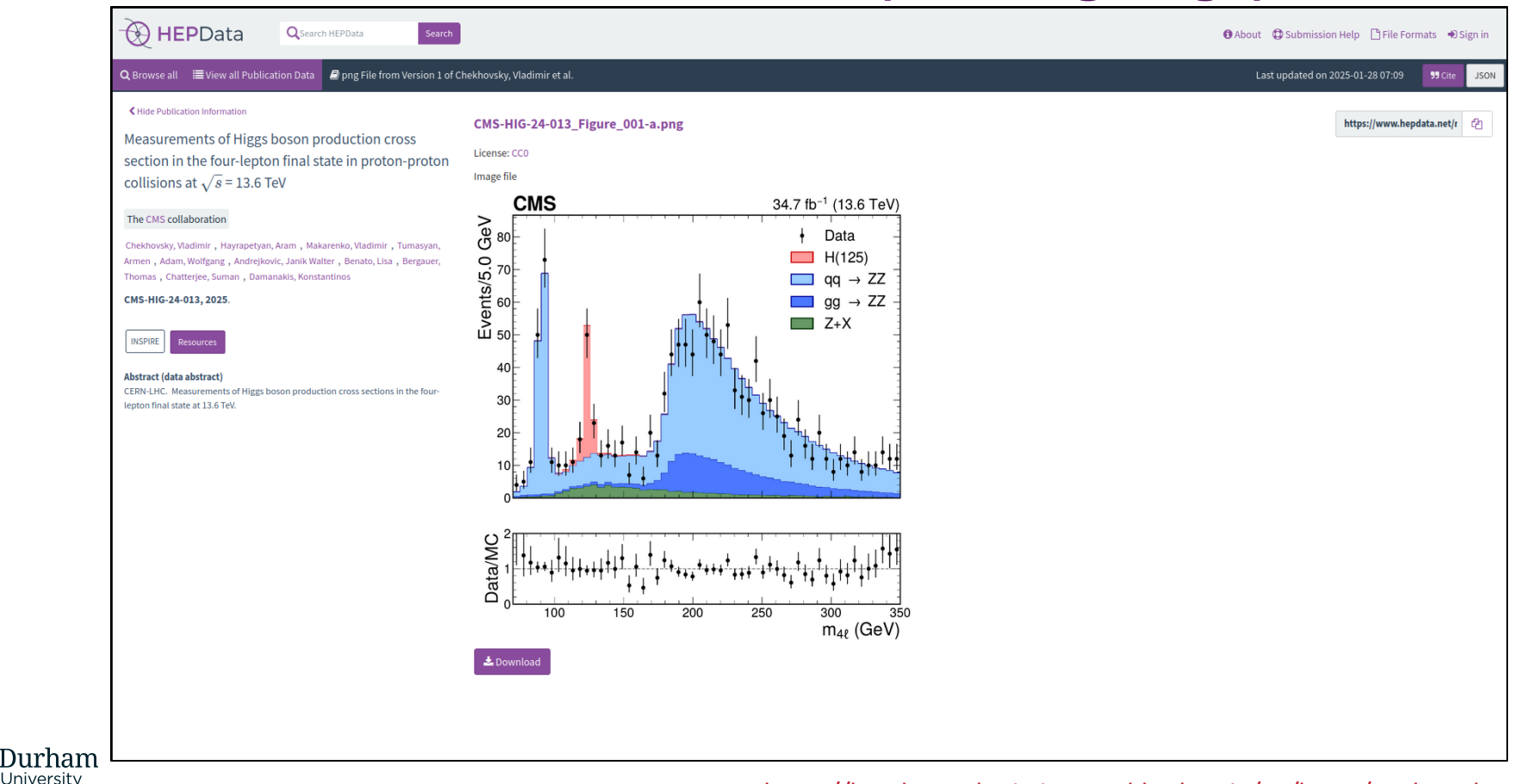

#### https://hepdata-submission.readthedocs.io/en/latest/analyses.html

### HEPData – Data Formats

#### **Input Format**

YAML - Choice for native HEPData format.

#### n<mark>ame:</mark> "Table 1

Jurham

Universitv

location: Data from Page 17 of preprint description: The measured fiducial cross sections. The first - {name: reactions, values: [P P --> Z0 Z0 X]} - {name: observables, values: [SIG]} - {name: cmenergies, values: [7000.0]} # centre-of-mass ene - {name: phrases, values: [Inclusive, Integrated Cross Sect data file: datal.vaml - location: "http://github.com/HEPData/hepdata"

#### **Output Format**

**JSON** - JavaScript Object Notation

**<u>CSV</u>** - Comma-Separated Values

ROOT - Binary .root File

**YODA** - For inclusion in a <u>Rivet</u> analysis. (YODA2 and Legacy YODA)

| 📩 Download All 🗸         |  |  |  |  |  |
|--------------------------|--|--|--|--|--|
| YAML with resource files |  |  |  |  |  |
| YAML                     |  |  |  |  |  |
| YODA                     |  |  |  |  |  |
| YODA1                    |  |  |  |  |  |
| ROOT                     |  |  |  |  |  |
| CSV                      |  |  |  |  |  |

#### https://www.hepdata.net/formats

### **HEPData - Licences**

• HEPData <u>Terms of Use</u>:

Unless specified otherwise for selected datasets, all metadata and datasets in the HEPData service are made available under the terms of <u>CCO</u>.

CC0 (aka CC Zero) is a public dedication tool, which enables

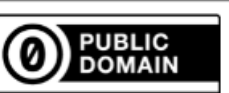

creators to give up their copyright and put their works into the

worldwide public domain. CC0 enables reusers to distribute, remix, adapt,

and build upon the material in any medium or format, with no conditions.

NOTE: The user is free to specify a different license if desired.

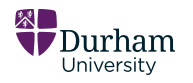

## **HEPData – InspireHEP**

- Main HEP literature platform <u>https://inspirehep.net/</u>
- You must have an Inspire ID to finalise your HEPData submission
- HEPData submission is linked to an InspireHEP submission

|                                                   | Help | Submit | Login    |
|---------------------------------------------------|------|--------|----------|
| Literature Authors Jobs Seminars Conferences More |      |        |          |
| Discover High-Energy Physics Content              |      |        |          |
| literature ∨ Q<br>How to search?                  |      |        |          |
| BROUGHT TO YOU BY                                 |      |        |          |
| 🝥 🛞 🗱 Fermilab 🥌 🕬 SLAC                           |      |        | Feedback |

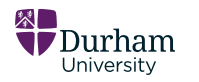

### HEPData – Search

Search by text, phrase, keyword, abstract content etc. and using query strings

Search on 10474 publications and 127846 data tables.

Search for a paper, author, experiment, reaction

Search

Advanced

e.g. reaction P P --> LQ LQ X, title has "photon collisions", collaboration is LHCf or D0.

#### Search on title, abstract, or record abstract

Find all data with *collisions* in the **title** title:collisions

Find all data with "baryon production" in the **abstract** abstract:"baryon production" Quotes force a full match.

Find all data with "CERN-LHC" in the **data abstract** (i.e. the "comment" in the submission.yaml file) data\_abstract:"CERN-LHC" Quotes force a full match.

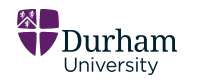

https://www.hepdata.net/search/

#### Search by keywords

Find all data with the **phrase** *diffractive* or *elastic* phrases:diffractive OR phrases:elastic

Find all data with the PP --> LQ LQ X reaction reactions:"P P --> LQ LQ X"

Find data by CM Energy (in GeV): cmenergies:1.34 cmenergies:[1.3 TO 1.4] (inclusive range, i.e.  $1.3 \le \sqrt{s} \le 1.4$ ) cmenergies:{1.3 TO 1.4} (exclusive range, i.e.  $1.3 < \sqrt{s} < 1.4$ ) cmenergies:[1.3 TO 1.4] (half-open range, i.e.  $1.3 \le \sqrt{s} < 1.4$ )

Find all data with **observable** ASYM observables:ASYM

#### **HEPData - Search**

| 🕀 HEPData                |                                              | ❶ About ④ Submission Help 🕒 File Formats →0 Sign in                                                                                                    |
|--------------------------|----------------------------------------------|----------------------------------------------------------------------------------------------------|
|                          |                                              | Q data_abstract*CERN-LHC* Search Advanced JSON                                                                                                    |
| t Max results - ↓F So    | ort by $\bullet$ $\downarrow_A^Z$ Reverse on | der Showing 10 of 1090 results                                                                                                    |
| Date                     |                                              |                                                                                                    |
|                          |                                              | Z SModelS Search for bottom-squark pair production in $pp$ collision events at $\sqrt{s} = 13$ TeV with hadronically decaying $	au$ -leptons, $b$ -jets and missing transverse momentum using the ATLAS detector                                                                              |
| 2010                     | 2025                                         | The ATLAS collaboration Aad, Georges ; Abbott, Braden Keim ; Abbott, Brad ; et al.                                                                                                    |
| Collaboration            |                                              | Phys.Rev.D 104 (2021) 032014, 2021.                                                                                                    |
| ATLAS                    | 452                                          | 🖻 Inspire Record 1851675 💊 DOI 10.17182/hepdata.99788                                                                                                    |
| CMS                      | 352                                          | A search for pair production of bottom squarks in events with hadronically decaying $	au$ -leptons, b tagged jets and large missing transverse momentum is presented. The analyzed dataset is based on proton proton collisions at $\sqrt{s}$ = 13 TeV delivered by the Large Hadron Collider |
| ALICE                    | 219                                          | and recorded by the ATLAS detector from 2015 to 2018, and corresponds to an integrated luminosity of 139 fb <sup>-+</sup> . The observed data are compatible with the expected Standard Model background. Results are interpreted in a simplified model where each bottom squark is           |
| LHCB                     | 58                                           | 翻 0 data tables match query                                                                                                    |
| TOTEM                    | 7                                            |                                                                                                    |
|                          | Next 5 Show 6                                | ∠ Rivet Analysis Measurements of jet charge with dijet events in pp collisions at sqrt(s) = 8 TeV                                                                                                    |
| Subject_areas            |                                              | The CMS collaboration Strunyan, Albert M; Tumasyan, Armen; Adam, Wolfgang; et al.                                                                                                    |
| hep-ex                   | 1051                                         | JHEP 10 (2017) 131. 2017.                                                                                                    |
| nucl-ex                  | 275                                          | Rinspire Record 1605749 % DOI 10.17152/hepdata.79857                                                                                                    |
| Instrumentation          | 5                                            | Let charge is an estimator of the electric charge of a quark, antiquark, or gluon initiating a let. It is based on the momentum weighted sum of the electric charges of the let constituents. Measurements of three charge observables of the leading let in transverse momentum of an        |
| Phenomenology-HEP        | 4                                            | performed with dijet events. The analysis is carried out with data collected by the CMS experiment at the CERN LHC in proton-proton collisions at sqrt(s) = 8 TeV corresponding to an integrated luminosity of 19.7 Inverse femtobarns. The results are presented as a function of the        |
| nuci-th                  | 4                                            | 田 0 data tables match query                                                                                                    |
|                          | Next 5 Show 7                                |                                                                                                    |
| Phrases                  |                                              |                                                                                                    |
| Proton-Proton Scattering | 654                                          | (Vernine2) 🗠 Rivet Analysis Search for new physics with dijet angular distributions in proton-proton collisions at sqrt(s) = 13 TeV                                                                                                    |
| Inclusive                | 608                                          | The CMS collaboration Sirunyan, Albert M; Tumasyan, Armen ; Adam, Wolfgang ; et al.                                                                                                    |
| Cross Section            | 318                                          | JHEP 07 (2017) 013, 2017.                                                                                                    |

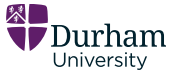

## HEPData Submission

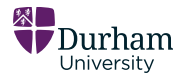

# **HEPData - Submission**

#### TestHEPSubmission

A HEPData submission is a folder containing the following items:

- Submission.yaml ٠
  - This contains core submission data, such as the abstract,  $\bigcirc$ additional resource file definitions, other metadata. Also contains a definition for each table, and any associated images/files.
- **Figure images** ٠
  - Any images required for the data
- Data files (.yaml) ٠
  - Files containing the data values.
- Additional resources ٠
  - Additional files of use for the submission  $\bigcirc$

- https://hepdata-submission.readthedocs.io/en/latest/
  - https://hepdata-submission.readthedocs.io/en/latest/submission\_yaml.html

|           | <                      |          | ŵ       | Location:  | 🗅 /TestH  | IEPSu | bmission/   |      |
|-----------|------------------------|----------|---------|------------|-----------|-------|-------------|------|
|           | Nam                    | ne       |         |            | Size      | ^ 1   | Гуре        |      |
|           | 0 1 0<br>0 0 1<br>10 0 | oot_file | e.root  |            | 1.2 MB    | u     | inknown     |      |
|           | 💽 f                    | igFigure | e10B.p  | ong        | 100.0 kB  | P     | NG image    |      |
|           | 💽 f                    | igFigure | e8A.pr  | ng         | 99.1 kB   | P     | NG image    |      |
|           | 💽 f                    | igFigur  | e10A.p  | ong        | 98.1 kB   | P     | NG image    |      |
|           | 💽 f                    | igFigur  | e8B.pr  | ng         | 97.6 kB   | P     | NG image    |      |
| <u>e</u>  | f 💽                    | igFigur  | e9A.pr  | ng         | 90.5 kB   | P     | NG image    |      |
| 2         | F 💽                    | igFigure | e9B.pr  | ng         | 82.6 kB   | P     | NG image    |      |
|           | 💽 t                    | :humb_f  | figFigu | ire10B.png | 29.5 kB   | P     | NG image    |      |
| .Э        | 💽 t                    | :humb_f  | figFigu | ire8A.png  | 28.4 kB   | P     | NG image    |      |
| <u>is</u> | 💽 t                    | :humb_í  | figFigu | ire8B.png  | 28.3 kB   | P     | NG image    |      |
| E         | 💽 t                    | :humb_í  | figFigu | ire10A.png | 28.0 kB   | P     | NG image    |      |
| ā         | 💽 t                    | :humb_í  | figFigu | ire9A.png  | 25.0 kB   | P     | NG image    |      |
| S         | ' 🔣 t                  | :humb_í  | figFigu | ire9B.png  | 21.9 kB   | P     | NG image    |      |
| ک         | S S                    | ubmiss   | ion.ya  | ml         | 9.6 kB    | Y     | AML docum   | ient |
| 뛰         | ' 📄 a                  | analysis | _scrip  | t.py       | 4.2 kB    | P     | ython scrip | t    |
| 늰         | , Million (            | data1.ya | aml     |            | 1.2 kB    | Y     | AML docum   | ient |
| es        |                        | data5.ya | aml     |            | 1.1 kB    | Y     | AML docum   | ient |
| μ         | , 🛒 o                  | data3.ya | aml     |            | 1.0 kB    | Y     | AML docum   | ient |
|           | , 🛒 o                  | data7.ya | aml     |            | 1.0 kB    | Y     | AML docum   | ient |
|           | <u>,</u>               | lata6.ya | aml     |            | 934 bytes | Y     | AML docum   | ient |
|           | <u>, </u>              | data4.ya | aml     |            | 867 bytes | Y     | AML docum   | ient |
|           | <u>, a</u> c           | lata8.ya | aml     |            | 863 bytes | Y     | AML docum   | ient |
| +/        | 9                      | lata2.ya | aml     |            | 356 bytes | Y     | AML docum   | ient |

#### HEPData - Submission What is YAML?

Our choice as native HEPData format, is a human-readable data format for data serialisation. Here we map it to our data structure. Uses tab intentation as a part of its formatting.

https://yaml.org/

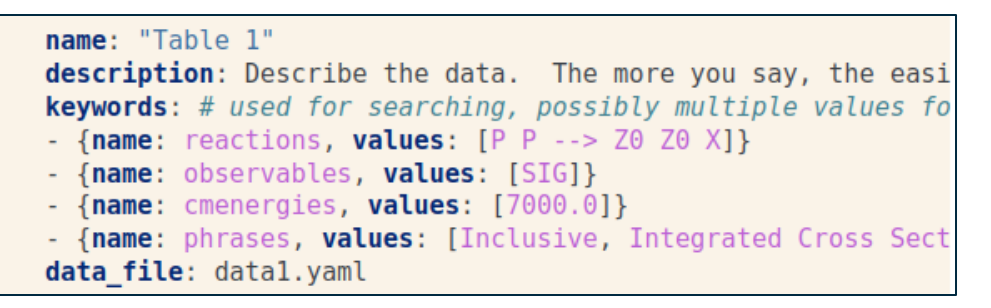

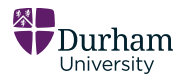

## HEPData – Submission submission.yml

Contains core submission information, including the abstract and any associated additional resources.

Also contains information about submission data files. Most importantly, their location. Example of the submission-specific data within submission.yaml (Above table information)

# Start a new submission. This section is optional for the provision additional\_resources: # additional references (e.g. experiment TWiki - {location: "http://atlas.web.cern.ch/Atlas/GROUPS/PHYSICS/PAPERS/S' - location: "Likelihoods.tar.gz" description: "Archive of full likelihoods in the HistFactory JSON type: "HistFactory" # (optional) currently supports 'HistFactory' = comment: | # Information that applies to all data tables. CERN-LHC. Measurements of the cross section for ZZ production usin

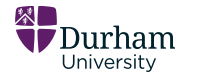

https://hepdata-submission.readthedocs.io/en/latest/

## **HEPData Submission - submission.yml**

# There is a separate YAML "document" for each data table.

## Note: A *document* is separated by the "---" indicator within the document.

#### Schema:

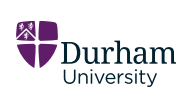

https://github.com/HEPData/hepdatavalidator/blob/main/hepdata\_validator/schem as/1.1.1/submission\_schema.json An example definition of a table within the submission.yaml file:

| # This is Table 3.                                                        |
|---------------------------------------------------------------------------|
| name: "Table 3"                                                           |
| location: Data from Figure 8A                                             |
| description: Normalized ZZ fiducial cross section (multiplied by 10^6 for |
| keywords: # used for searching, possibly multiple values for each keyword |
| <pre>- {name: reactions, values: [P P&gt; Z0 Z0 X]}</pre>                 |
| <pre>- {name: observables, values: [DSIG/DPT]}</pre>                      |
| <pre>- {name: cmenergies, values: [7000.0]}</pre>                         |
| - {name: phrases, values: [Inclusive, Single Differential Cross Section,  |
| data_file: data3.yaml                                                     |
| additional_resources:                                                     |
| - {description: Image file, location: figFigure8A.png}                    |
| (description, Thumbrail image file location, thumb figEigure 9A pag)      |

https://hepdata-submission.readthedocs.io/en/latest/

## **A HEPData Submission – Data Files**

Data files, usually called *dataX.yml* contain the data values for an individual data table.

Can be encoded as either YAML or JSON

#### Defined in two parts:

- 1. Independent Variables (X Axis)
- 2. Dependent Variables (Y Axis)

a. the *independent variables* (e.g. the x-axis of a plot);b. the *dependent variables* (the thing you're measuring, e.g. the y-axis of a plot).

#### data1.yaml

| independent variables:                                                          |
|---------------------------------------------------------------------------------|
| <pre>- header: {name: Leading dilepton PT. units: GEV}</pre>                    |
| values:                                                                         |
| - {low: 0, high: 60}                                                            |
| - {low: 60, high: 100}                                                          |
| - {low: 100, high: 200}                                                         |
| - {low: 200, high: 600}                                                         |
| dependent_variables:                                                            |
| <pre>- header: {name: 10**6 * 1/SIG(fiducial) * D(SIG(fiducial))/DPT, uni</pre> |
| qualifiers:                                                                     |
| - {name: RE, value: P P> Z0 < LEPTON+ LEPTON- > Z0 < LEPTON+ LEI                |
| <pre>- {name: SQRT(S), units: GEV, value: 7000}</pre>                           |
| values:                                                                         |
| - value: 7000                                                                   |
| errors:                                                                         |
| - {symerror: 1100, label: stat}                                                 |
| - {symerror: 79, label: 'sys,detector'}                                         |
| - (Symerror, IS, Cabet, Sys, background }                                       |
| errors                                                                          |
| - {symerror: 1600 label: stat}                                                  |
| - {symerror: 75, label: 'sys.detector'}                                         |
| - {symerror: 15, label: 'sys,background'}                                       |
| - value: 1600                                                                   |
| errors:                                                                         |
| - {symerror: 490, label: stat}                                                  |
| - { <b>symerror</b> : 41, <b>label</b> : 'sys,detector'}                        |
| - {symerror: 2, label: 'sys,background'}                                        |
| - value: 80                                                                     |
| errors:                                                                         |
| <pre>- {symerror: 60, label: stat}</pre>                                        |
| <pre>- {symerror: 2, label: 'sys,detector'}</pre>                               |
| - {symerror: 0, label: 'sys, background'}                                       |

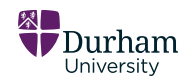

https://hepdata-submission.readthedocs.io/en/latest/data\_yaml.html

### A HEPData Submission – Additional Resources

Other files:

- Code: .py/.cpp etc. Files
- Analyses: Files containing analysis results
- Data: .dat and other formats
- URLs: External resource links

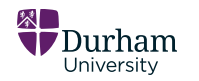

https://hepdata-submission.readthedocs.io/en/latest/analyses.html

## **HEPData Submission – Keywords**

There are also some OPTIONAL keywords available for your data:

Current keywords are:

- cmenergies (GeV)
- observables
- phrases
- reactions

#### Example keyword definition within submission.yml

```
keywords: # used for searching, possibly multiple values for each keyw
- {name: reactions, values: [P P --> Z0 Z0 X]}
- {name: observables, values: [SIG]}
- {name: cmenergies, values: [7000.0]}
- {name: phrases, values: [Inclusive, Integrated Cross Section, Cross
```

https://hepdata-submission.readthedocs.io/en/latest/keywords.html

## **HEPData Submission – Extra**

- You must already have an INSPIRE ID to finalise your submission. You can do the review process with only a provisional title.
- Your experiment group must have a coordinator, see <u>https://www.hepdata.net/permissions/coordinators</u> to see if your experiment group already has one, or you can apply to be one through your HEPData Dashboard.
- All HEPData YAML files are checked against the JSON schema contained in the <u>hepdata/hepdata-validator</u> repository.

- Introduction
- Examples
- submission.yaml
  - Full Example
- Data Files
  - YAML data file example
  - Uncertainties
  - Correlation/covariance matrices
  - Two-dimensional measurements
- Single YAML files
- Keywords
- Tips
- Analyses
  - Rivet
  - MadAnalysis 5
  - $\circ$  SModelS
  - Combine
  - pyhf
  - NUISANCE
- Bidirectional linking
  - Linking tables
  - Linking records

Durham University

https://hepdata-submission.readthedocs.io/en/latest/

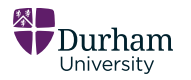

## **HEPData - Submission Process**

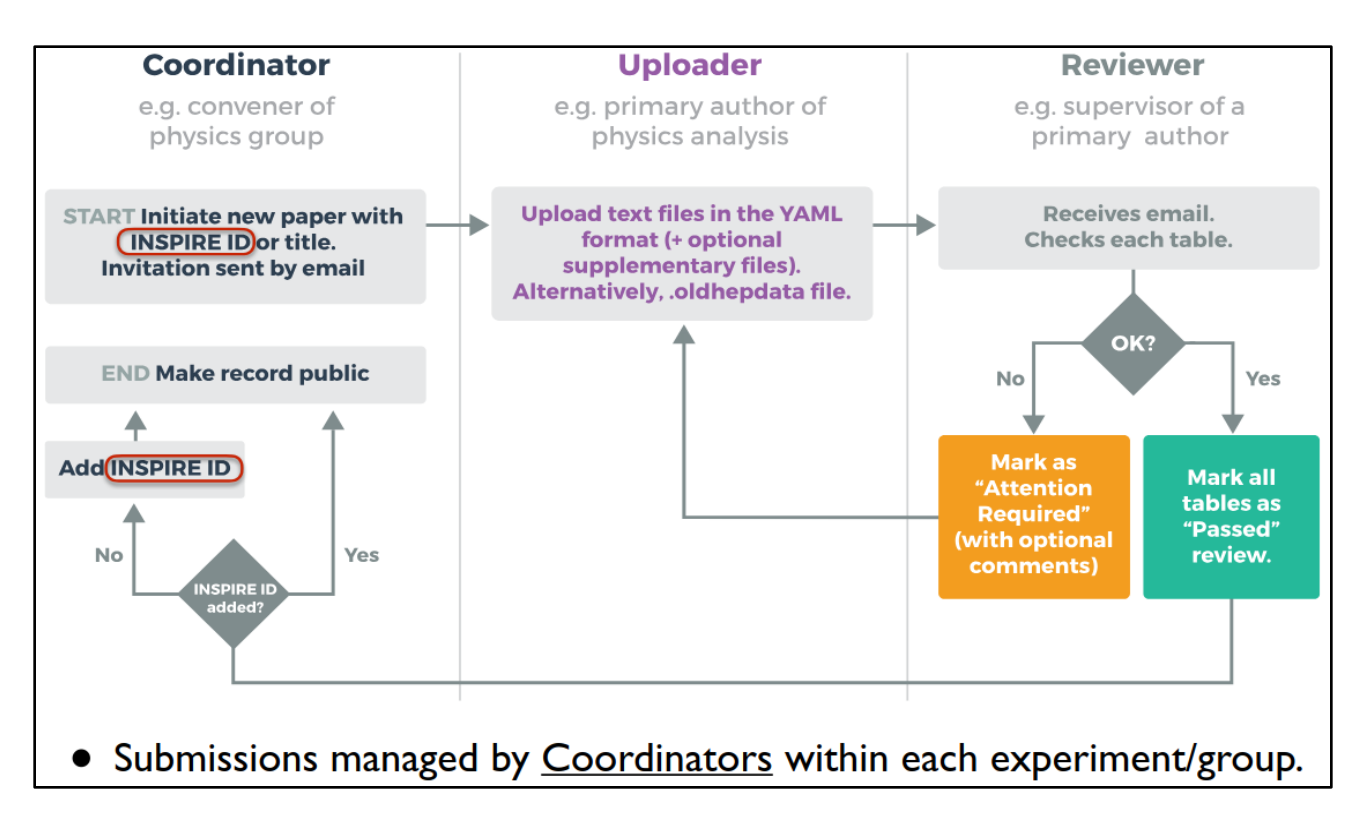

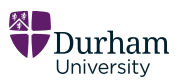

## HEPData – Creating a Submission (As coordinator)

To create a new submission, use the "Submit" button on the top right (if you are a coordinator), of the HEPData.net webpage, which is located on the top toolbar.

🛧 Submit 📦 Sandbox 🚯 About 😳 Submission Help 🗋 File Formats 🚳 Dashboard 🙂 Log out

If you do not see the Submit button, then you need to become a coordinator. You can do this through the Dashboard.

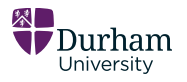

#### PERMISSIONS

You are not able to create or manage HEPData submissions without Coordinator access. Request Coordinator privileges by clicking the button below. Do **not** send this request if there is already a **Coordinator** listed for your experiment/group.

If you only want to request Uploader or Reviewer permissions for a specific publication, please email the relevant Coordinator and do not send a Coordinator request.

🔦 Request Coordinator Privileges

You can see papers you have Coordinator, Uploader, or Reviewer rights to here:

coordinator uploader reviewer

#### Request Coordinator Privileges

This form will send a request to HEPData admins who will either approve or reject your request or email you if further information is needed. The Experiment/Group you enter below will appear in the first column in the list of **Coordinators**. Do **not** send this request if there is already a **Coordinator** listed for your experiment/group.

If you only want to request Uploader or Reviewer permissions for a specific publication, please email the relevant **Coordinator** and do **not** send a Coordinator request.

#### Experiment/Group (required)

Experiment/Group you wish to coordinate for

Please enter any information you think important to support this request (optional)

Send Request

https://ww.hepdata.net/permissions/coordinators

## HEPData – Creating a Submission (As coordinator)

Do you have an inspire record?

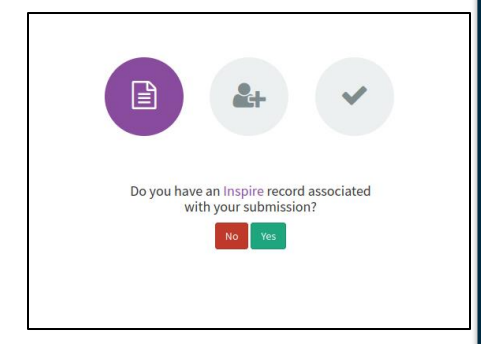

Yes: Enter Inspire ID No: Entire title

NOTE: An Inspire ID is required to finalise the submission.

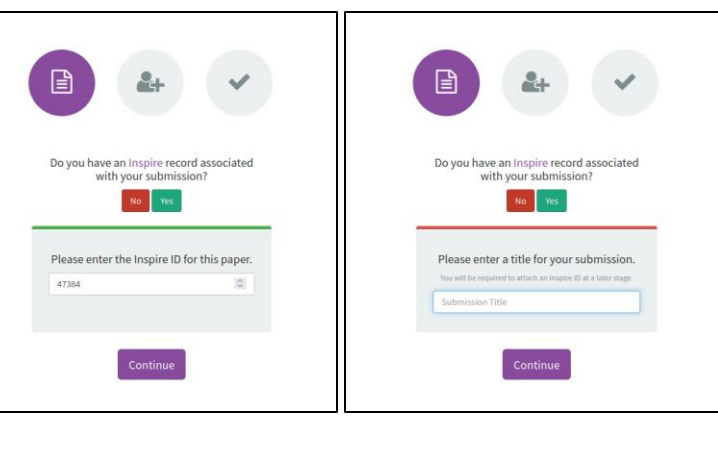

# Yes: Confirm publication No: Continues

| Is this the publication you were looking for?<br>A preview of the publication (not everything is<br>displayed).                                                                                                    |
|----------------------------------------------------------------------------------------------------|
| Photoneutron Cross Sections in He, N, O, F, Ne, and A<br>Ferguson, G.A. et al.<br>Phys.Rev. 95 (1954) 776-780                                                                                                    |
| The direct detection of neutrons from (γ, n) reactions<br>induced by betatron bremsstrahlung has been applied<br>to cross-section determinations using gaseous targets at<br>approximately 100 atmospheres pressure. Results from<br>oxygen are consistent with other determinations. The |
| Back This is correct                                                                                                    |

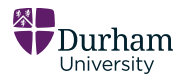

## HEPData – Creating a Submission (As coordinator)

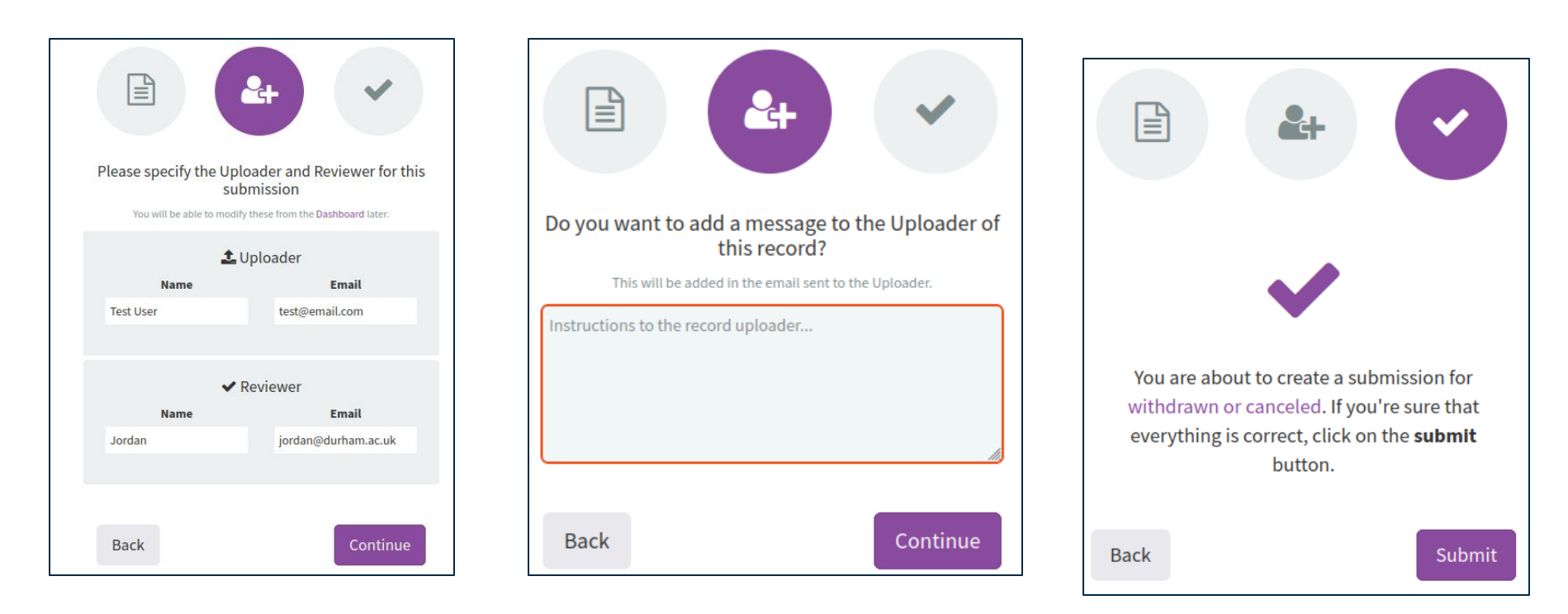

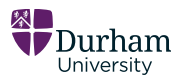

#### Submission now available in the dashboard

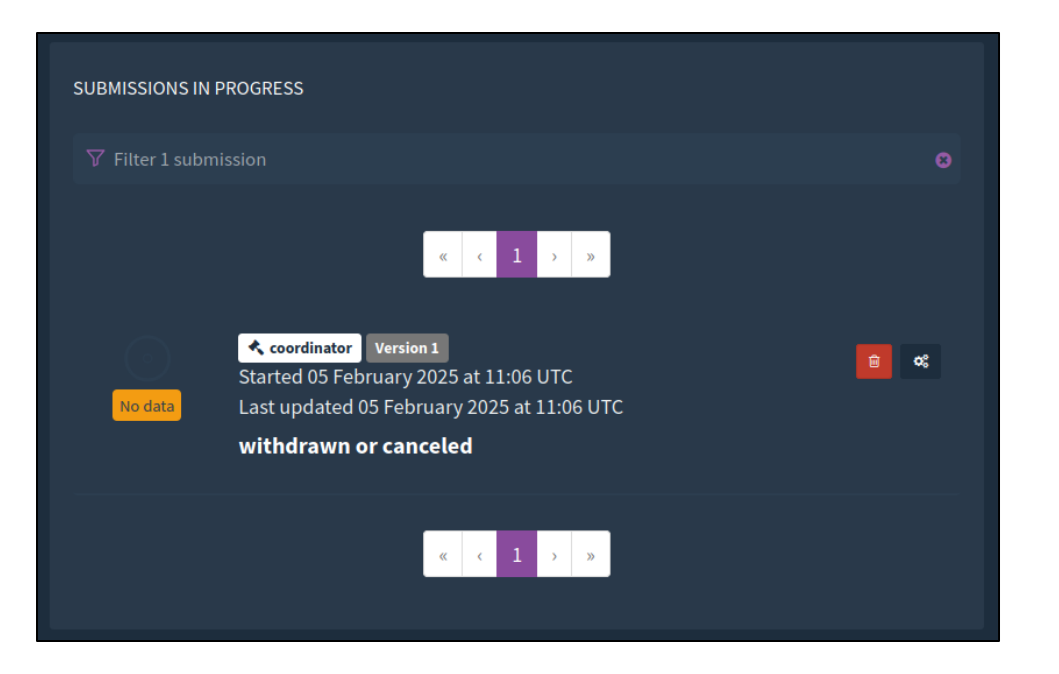

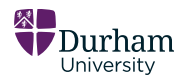

| HEPData                                                                                  | Q Search HEPData | Search Submit 😨 Sandbox 🚯 About 🚭 Submission Help 🏦 File Formats 👗 Dashboar                                                                                                    | rd 也Log out  |
|------------------------------------------------------------------------------------------|------------------|----------------------------------------------------------------------------------------------------|--------------|
| <b>Q</b> Browse all                                                                      |                  | Last updated on 2025-02-05 11:06 🕍 Accessed 2 times                                                                                                    | 55 Cite JSON |
| KHide Publication Information                                                            |                  |                                                                                                    |              |
| IAEA-TR-283, 1989.<br>https://doi.org/10.17182/hepdata.<br>INSPIRE Resources<br>Abstract | 709              | Upload an archive to HEPData<br>Upload an archive ( <b>.zip</b> , <b>tar</b> , <b>tar.gz</b> , <b>tgz</b> ) containing YAML files formatted<br>according to these guidelines. An example submission archive is available here.<br>You can validate your YAML files offline using hepdata-validate. |              |
| None                                                                                     |                  | We also accept a <b>single YAML</b> file (yaml or .yaml.gz) containing all of the submission data.<br>Alternatively, upload a single text file with extension <b>.oldhepdata</b> containing the "input" format that was used for data submissions from the old HepData site (see sample).          |              |

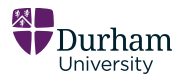

Submission will then be processed.

You will receive an email confirming success or failure status after data validation.

Page will reload, displaying the record, or the upload screen again.

Schema available at: https://github.com/HEPData/hepdatavalidator/blob/main/hepdata\_validator/sche mas/1.1.1/submission\_schema.json Record 709 is currently being processed. Please revisit this page later to see the full details.

This page will be automatically refreshed every 10 seconds.

You will receive an email when the submission has been processed.

A failed submission will delete all tables and return the upload page. Details of the errors will be contained in the email sent to you.

Processing a submission can take several minutes or longer depending on the size. Please contact info@hepdata.net if you need any further information.

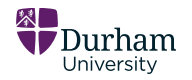

| KHide Publication Information                                                                                                    | A Notify Participants                                                                                                    |     | Table 1     | 10.17182/hepdata.709.v1/t1             |                                       |                           | Resources                | http://localhost:5000/recor                   | JSON       |
|----------------------------------------------------------------------------------------------------|----------------------------------------------------------------------------------------------------|-----|-------------|----------------------------------------|---------------------------------------|---------------------------|--------------------------|-----------------------------------------------|------------|
| withdrawn or canceled                                                                                                    | 🛓 Upload New Files                                                                                                    |     | License: GF | PL 2                                   |                                       |                           | Resources                |                                               |            |
| IAEA-TR-283, 1989.                                                                                                    | Approve All Tables                                                                                                    |     | The measu   | red fiducial cross sections. T         | ne first systematic uncertainty is th | he combined systematic ur | ncertainty excluding lum | inosity,                                      | •          |
| https://doi.org/10.17182/hepdata.709                                                                                                    | 📩 Download All 🗸                                                                                                    |     | the second  | is the luminosity                      |                                       |                           |                          |                                               |            |
| INSPIRE Resources                                                                                                    | 𝒴 Filter 8 data tables                                                                                                    |     | cmenergies  |                                        | observables                           | phrases                   |                          | reactions                                     |            |
| Abstract (data abstract)                                                                                                    |                                                                                                    |     | ٩           | • 7000.0                               | SIG                                   |                           | Inclusive                | 🗣 P P> Z0 Z0 X                                |            |
| CERN-LHC. Measurements of the cross section for ZZ production using the 4I and                                                                                            | Table 1                                                                                                    | >   |             |                                        |                                       |                           | Integrated Cross Section |                                               |            |
| 2l2nu decay channels in proton-proton collisions at a centre-of-mass energy of 7<br>TeV with 4.6 fb^-1 of data collected in 2011. The final states used are 4 electrons 4 | Data from Page 17 of preprint                                                                                                    |     |             |                                        |                                       |                           | Cross Section            |                                               |            |
| muons, 2 electrons and 2 muons, 2 electrons and missing transverse momentum,                                                                                              | 10.17182/hepdata.709.v1/t1                                                                                                    |     |             |                                        |                                       |                           | -                        |                                               |            |
| and 2 muons and missing transverse momentum (MET).                                                                                                    | The measured fiducial cross sections. The first                                                                                                    |     |             |                                        |                                       |                           |                          |                                               |            |
| The core section values reported in the tables should be multiplied by a factor of                                                                                        | uncertainty excluding luminosity, the second is the                                                                                                    |     |             |                                        |                                       |                           |                          |                                               |            |
| 1.0141 to take into account the updated value of the integrated luminosity for the                                                                                        | A to be reviewed                                                                                                    |     |             |                                        |                                       |                           | Visualizo                |                                               |            |
| ATLAS 2011 data taking period. The uncertainty on the global normalisation                                                                                                |                                                                                                    |     | RE          | P P> Z0 < LEPTON+                      | P P> Z0 < LEPTON+ LEPTON-             | P P> Z0 < LEPTON+         | VISUALIZE                |                                               |            |
| ("Lumi") remains at 1.8%. See Eur.Phys.J. C73 (2013) 2518 for more details.                                                                                               | Table 2                                                                                                    | >   |             | LEPTON- > Z0 < LEPTON+<br>I FPTON- > X | > Z0* < LEPTON+ LEPTON- > X           | LEPTON- > Z0 < NU NUBA    | R 34-<br>32-             |                                               |            |
| The 4I channel fiducial region is defined as:                                                                                                    | Data from Page 20 of preprint                                                                                                    |     |             |                                        |                                       |                           | 30 -                     |                                               |            |
| - 4e, 4mu or Zezmu                                                                                                    | 10.17182/hepdata.709.v1/t2                                                                                                    |     | SQRT(S)     | 7000 GEV                               |                                       |                           | 28 -                     |                                               |            |
|                                                                                                    | The measured total cross sections. The first systemal<br>uncertainty is the combined systematic uncertainty<br>excluding luminosity, the second is the | tic |             | SIG(fiducial) [FB]                     |                                       |                           | 26<br>24                 |                                               |            |
|                                                                                                    | A to be reviewed                                                                                                    |     |             | 25.4 +3.3 stat +3.2 sys                | 29.8 +3.8 stat +1.7 sys               | 12.7 *3.1 stat ±1.7 sys   | 22 -                     |                                               |            |
|                                                                                                    |                                                                                                    |     |             | ±1.0 sys,lumi                          | ±1.2 sys,lumi                         | ±0.5 sys,lumi             | 20                       |                                               |            |
|                                                                                                    | Table 3                                                                                                    | >   |             |                                        |                                       |                           | 18-                      |                                               |            |
|                                                                                                    | Data from Figure 8A                                                                                                    |     |             |                                        |                                       |                           | 14 -                     |                                               |            |
|                                                                                                    | 10.17182/hepdata.709.v1/t3                                                                                                    |     |             |                                        |                                       |                           | 12-                      |                                               |            |
|                                                                                                    | Normalized ZZ fiducial cross section (multiplied by                                                                                                    |     |             |                                        |                                       |                           | 10-                      |                                               |            |
|                                                                                                    | reconstructed dilepton pT for the                                                                                                    |     |             |                                        |                                       |                           |                          |                                               |            |
|                                                                                                    | A to be reviewed                                                                                                    |     |             |                                        |                                       |                           |                          |                                               |            |
|                                                                                                    |                                                                                                    |     |             |                                        |                                       |                           | Sum errors               | 🗹 Log Scale (X) 🗌 Log Scale (Y) 🗌             |            |
|                                                                                                    | Table 4                                                                                                    | >   |             |                                        |                                       |                           |                          |                                               |            |
|                                                                                                    | Data from Figure 8B                                                                                                    |     |             |                                        |                                       |                           |                          |                                               |            |
|                                                                                                    | 10.17182/hepdata.709.v1/t4                                                                                                    |     |             |                                        |                                       |                           | Deselect vari            | ables or hide different error bars by clickin | g on them. |
|                                                                                                    | Normalized ZZ fiducial cross section (multiplied by                                                                                                    |     |             |                                        |                                       |                           |                          |                                               |            |

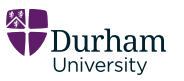

## **HEPData – Submission Reviewing**

#### Review tools:

- Participant notification
- File reupload
- Mass/single table approval
- File download

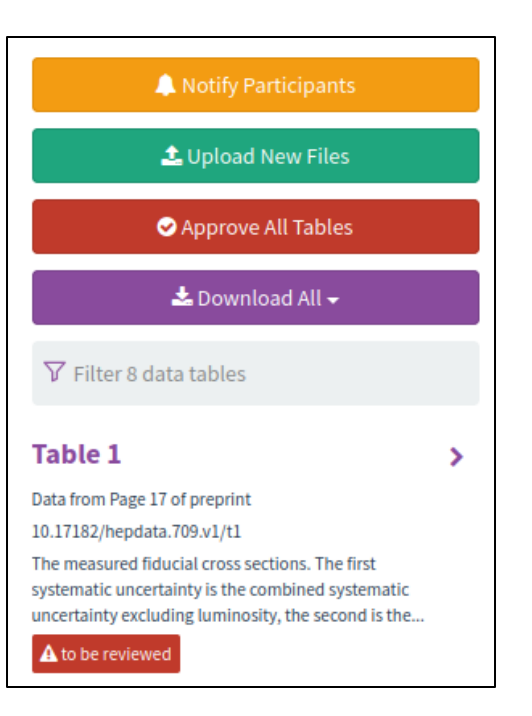

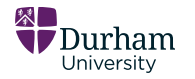

### **HEPData – Submission Reviewing**

#### Review feedback and communication with reviewers through *Review Summary* widget.

| Resources http:<br>http://www.antyexcluding.lumin. | Review Summary<br>Todo Attention Required Passed<br>Todo Ctri+1, Attention Required Ctri+2, Passed Ctri+3<br>Conversation<br>No messages yet |
|----------------------------------------------------|----------------------------------------------------------------------------------------------------|
| lusive                                             |                                                                                                    |
| egrated Cross Section                              |                                                                                                    |
| oss Section                                        |                                                                                                    |
|                                                    |                                                                                                    |
|                                                    |                                                                                                    |
| Visualize                                          |                                                                                                    |
| 32 —                                               | Sand feedback on this data                                                                                                    |
| 30 —                                               | Send reedback on this data                                                                                                    |
| 28                                                 |                                                                                                    |
| 26-                                                |                                                                                                    |
| 22 -                                               |                                                                                                    |
| 20 -                                               |                                                                                                    |
| 18-                                                |                                                                                                    |
| 16-                                                |                                                                                                    |
| 14-                                                |                                                                                                    |
| 12-                                                | 🖺 Save (no email) 🖪 Save and email                                                                                                    |
| 10-                                                |                                                                                                    |

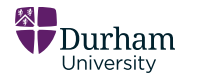

## **HEPData – Submission Review**

After approval, there will now be a *finalize* button! (You must assign an Inspire ID)

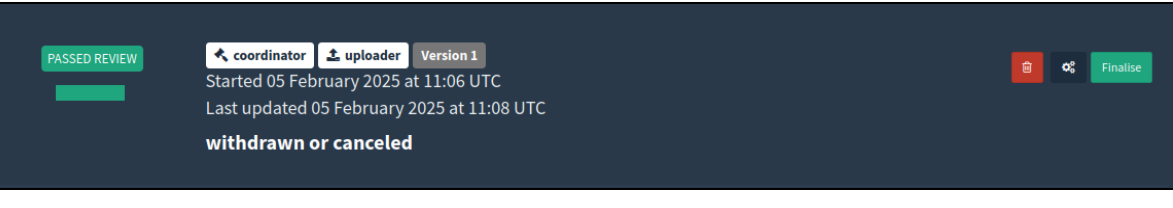

Your data is now linkable, accessible and searchable.

| 🔔 Notify Participants                                                                                  |   |
|----------------------------------------------------------------------------------------------------|---|
| 🕹 Upload New Files                                                                                     |   |
| 📩 Download All 🗸                                                                                       |   |
| ▼ Filter 8 data tables                                                                                 |   |
| fable 1                                                                                                | > |
| ata from Page 17 of preprint                                                                           |   |
| 0.17182/hepdata.709.v1/t1                                                                              |   |
| he measured fiducial cross sections. The first                                                         |   |
| stematic uncertainty is the combined systematic                                                        |   |
| ystematic uncertainty is the combined systematic<br>ncertainty excluding luminosity, the second is the |   |

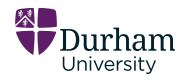

### HEPData – GitHub

#### Located at: https://github.com/HEPData

- hepdata: Main web application
- hepdata-validator: JSON schema and validation code
- hepdata-submission: Documentation and examples
- hepdata-converter: YAML to CSV/ROOV/YODA converter
- hepdata\_lib:
- hepdata-cli:
- miscellaneous:

- Helps transform test/ROOT files to YAML
  - Search/download/upload from CLI or API
  - Jupyter notebooks for various insights

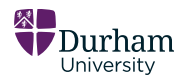

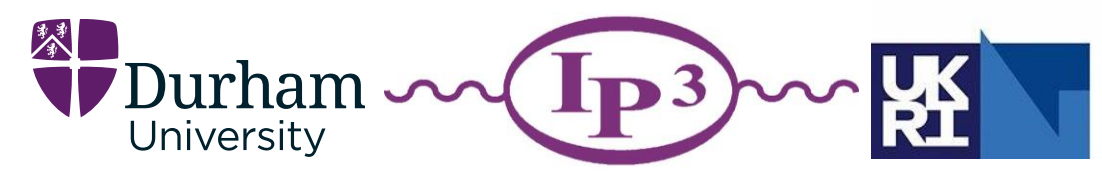

Science and Technology Facilities Council

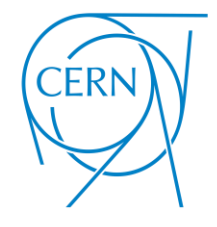

## Thank you!

#### Contact - info@hepdata.net

https://www.hepdata.net/

https://hepdata-submission.readthedocs.io/